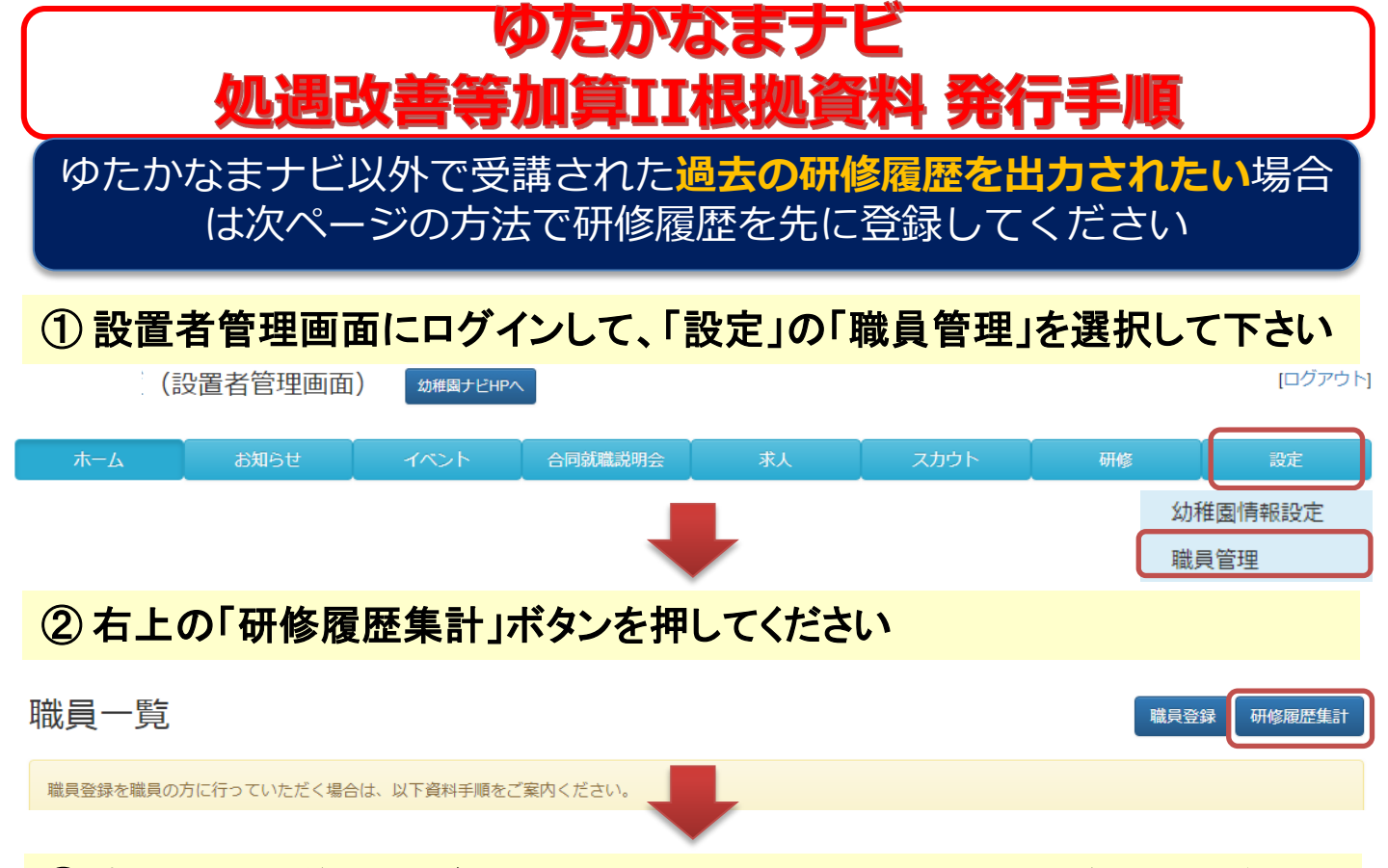

#### ③ 全職員の研修履歴が表示されますので、必要に応じて対象年度を絞り、 「集計」ボタンを押した後、「出力」ボタンから「処遇改善等加算॥研修受講歴 一覧(内閣府様式)を選択してください。

|       | ホーム        | お知らせ             | ተላ                | ント          | 合同家                                    | ポ職説明会         | 人求     |                      | スカウト      |                | 研修                          |                        | 設定                  |
|-------|------------|------------------|-------------------|-------------|----------------------------------------|---------------|--------|----------------------|-----------|----------------|-----------------------------|------------------------|---------------------|
| 職員    | 員研修履歴      | を集計              |                   |             |                                        |               |        |                      |           |                |                             | 出力                     | 」• 戻る               |
| 年度    | ~          | 集計               |                   |             |                                        |               |        |                      |           | 職員             | 研修履歴集調                      | t                      | Ξ                   |
| 10件中  | 1~10件表示    |                  |                   |             |                                        |               |        |                      |           | 処遇<br>研修<br>※研 | (以善寺加具)<br>一受講歴一覧<br>修スタンプタ | 1<br>(内閣府様式)<br>経行研修のみ |                     |
|       | 氏名開        | 催日開催             | 团体                | 研修会         | 名                                      | 義・分科会<br>等名   | 講師名    | 講師                   | 肩書の研      | 修俯瞰図番<br>号     | \$                          | 調数 マ                   | 文科省<br>マネジメント<br>分野 |
| 参考核   |            | 対象職員ごとに          | 記載する場             | <b>}</b> 合) |                                        |               |        | 1                    | ſ         |                |                             |                        |                     |
| 職員    | 別研修受講歴     | 一覧(幼稚園           | 国及び認知             | <u>走</u> こど | も園)                                    |               |        |                      |           |                |                             |                        |                     |
|       | 市町村名       | 北九州市若林           | N<br>N<br>N       |             |                                        |               |        |                      |           |                |                             |                        |                     |
| 1     | 施設・事業所名    | サンプル幼稚           | 撞園                |             |                                        |               |        |                      |           |                |                             |                        |                     |
|       | 氏名         | 田中 一郎            |                   | A + 14      |                                        | /++-=n. ++-++ |        |                      |           |                |                             |                        |                     |
| 職位・役職 |            |                  |                   | 参考様         | 式 2 - 2                                | (他設・爭美        | 所の一覧と  | して記載す                | る場合)      |                |                             |                        |                     |
|       |            |                  |                   | 研修          | 受講歴一                                   | 覧(幼稚園         | 園及び認定  | こども遠                 | <b>赵)</b> |                |                             |                        |                     |
| No    | 宇施士体       | ᄺ                | 之                 | 市           | 町村名                                    | 北九州市若松        | X      |                      |           |                |                             |                        |                     |
| 110.  | 天旭王仲       | פן דער           | > TD              | 施設・         | 事業所名                                   | サンプル幼稚        | 園      |                      |           |                |                             |                        |                     |
|       | ↓ 幼稚園ナビサポ- | - 平成31年度中        | 堅教師等研             |             |                                        |               |        |                      |           |                |                             |                        |                     |
|       | └ ト事務局     | 修会               | 修会<br>平成31年度中堅教師等 |             | 1044 千千                                | 職位・役職         |        | 処遇改善等加算 Ⅱ<br>の対象への該当 |           |                |                             | 受講時間                   |                     |
|       | 。幼稚園ナビサポ-  | - 平成31年度中        |                   |             | 11111111111111111111111111111111111111 |               | ■ の対象~ |                      |           | 1              |                             | うち、マネジメ<br>ント分野        | うち、園内研修             |
|       | └┣事務局      | 修会               |                   | 1           | 教諭                                     |               | 中核リ    | ーダー                  | 田中 -      | 一良阝            | 16時間                        | 16時間                   |                     |
|       | 下部組織デモ     | -<br>平成31年度中堅教師等 | □堅教師等             | 2           | 教諭                                     |               | 中核リ    | ーダー                  | 北九 3      | 欠郎             | 15時間                        | 15時間                   |                     |
|       |            | 修会               | 修会                |             |                                        |               |        |                      |           |                |                             |                        |                     |

職員単位の受講履歴シートと園としての一覧 シートが集約されたエクセルが出力されます

## ゆたかなまナビ 過去の研修履歴の登録方法

 設置者管理画面にログインして、「設定」の「職員管理」を選択して、 研修履歴を登録したい職員の「研修履歴」ボタンを押してください。

幺

|        |      |      |      |            |            | - Y   |    |      |      |       |
|--------|------|------|------|------------|------------|-------|----|------|------|-------|
| ホーム    | お知らせ | イベント | 合同就贈 | 説明会        | 求人         | スカ    | ウト | ト研修  |      | 設定    |
|        |      |      |      |            |            |       |    |      | 幼稚   | 園情報設定 |
|        |      |      |      |            |            |       |    |      | 職員   | 管理    |
|        |      |      |      |            |            |       |    |      |      |       |
|        | 氏名   | 職種   | 性別   | 就職年月日      | 生年月日       | 前歴年数  |    |      |      |       |
| 教職員 太郎 |      |      |      |            | 1979/04/01 |       | 編集 | 職員番号 | 免許管理 | 研修履歴  |
| 全日 太郎  |      | 主任   | 男性   | 1993/04/01 | 1975/11/22 | 1年5ヶ月 | 編集 | 職員番号 | 免許管理 | 研修履歴  |
| 田中一郎   |      | 事務   | 男性   | 2005/09/01 | 1950/10/15 |       | 編集 | 職員番号 | 免許管理 | 研修履歴  |

# ② 右上の「個人管理研修履歴の入力」ボタンを押して、次に「参加実績登録」ボタンを押してください。

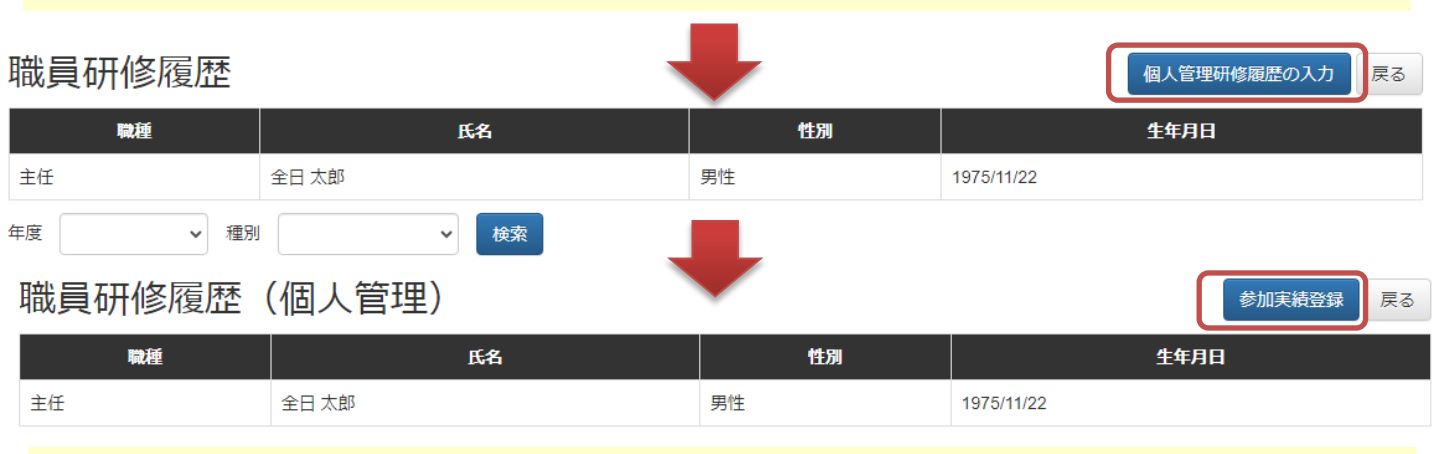

### ③過去の研修会の情報を入力できる内容だけ登録ください。

| 研修会                 | T修会                                                        |   |  |  |  |  |  |  |  |
|---------------------|------------------------------------------------------------|---|--|--|--|--|--|--|--|
| 幼稚園ナビを利用せずに開催された研修会 | 幼稚園ナビを利用せずに開催された研修会について入力してください。(幼稚園ナビを利用した研修会については登録不要です) |   |  |  |  |  |  |  |  |
| 必須 種別               | 一般講習                                                       |   |  |  |  |  |  |  |  |
| 必須 研修会名             | 過去の研修てすと                                                   |   |  |  |  |  |  |  |  |
| 開催日                 | 2019-03-01 ~ 2019-03-01                                    |   |  |  |  |  |  |  |  |
| 会場                  |                                                            | 6 |  |  |  |  |  |  |  |
| 開催団体名               |                                                            |   |  |  |  |  |  |  |  |
| 実施園名                |                                                            |   |  |  |  |  |  |  |  |

## ゆたかなまナビ 過去の研修履歴の登録方法

| 講義・分科会等             |                                        |  |  |  |  |  |
|---------------------|----------------------------------------|--|--|--|--|--|
| 上記の研修会について講義・分科会等が有 | る場合は入力してください。無い場合は何も入力しないでください。        |  |  |  |  |  |
| 番目                  | 1                                      |  |  |  |  |  |
| 講義・分科会等名            | てすと分科会                                 |  |  |  |  |  |
| <del>न</del> −र     | テーマ名                                   |  |  |  |  |  |
| 日付                  | 2019-03-01 ~ 2019-03-01                |  |  |  |  |  |
| 会場                  |                                        |  |  |  |  |  |
| 講師名                 | 講師AA                                   |  |  |  |  |  |
| 講師肩書                | 肩書B                                    |  |  |  |  |  |
| 研修俯瞰図番号             | A1 ~                                   |  |  |  |  |  |
| 研修時間数               | 2 🗸                                    |  |  |  |  |  |
| 研修スタンプ登録番号          | 190400003                              |  |  |  |  |  |
| 文科省マネジメント分野         | <ul> <li>         該当する     </li> </ul> |  |  |  |  |  |

処遇改善加算II等の内閣府様式(エクセル)に過去 の研修履歴を反映したい場合は、 必ず研修スタンプ登録番号を入力してください (入力無しだと反映されません)

教職員の方自身に登録いただく場合は、 マイページの「研修履歴」ボタンを押して右上の 「個人管理研修履歴の入力」ボタンを押した後、 「参加実績登録」ボタンからの登録です。

<問い合わせ先> ゆたかなまナビサポート事務局

support@kdg.jp

登録